# RUB

## **CAMPUS 1.0 SHORTGUIDE** SUBSEQUENTLY ENTERING MODULE ACHIEVEMENTS

FOR THE SPECIAL AUTHORIZATION "ZUORDNUNG VON MODULEN ZU MODUL-TYPEN"

#### Notes

- Paper-based achievements or achievements issued by other universities can be subsequently entered in CampusOffice. Students can enter the content in CampusOffice themselves.
- Subsequently entered achievements need to be checked and confirmed by the faculty. This is done by persons with the special authorization "Zuordnung von Modulen zu Modul-Typen". Persons with this authorization can also perform all additional steps concerning the subsequent creation of modules on behalf of a student. In this ShortGuide we will show you how to subsequently enter module achievements for a student.

| Step 1<br>Log into Campus 1.0 with<br>the special authorization<br>"Zuordnung von Modulen<br>zu Modul-Typen".<br>Enter the matriculation<br>number of the student<br>you would like to enter a<br>module achievement for.                                                          | CAMPUS 1.0   LEISTUNGSNACHWEISE   WS 2021   Ameldung: Zuordnung von Modulen zu Modul-Typen: Abschluss im Austand; Bachelor (ein Fach); Bachelor (zwei Facher)   ® Stizungsende in: 59:27 Matrikelnummer: 106055302411   INFORMATION Suchen   • Stizungsende Information   • Stizungsende Suchen   • Stizungsende Suchen   • Stizungsende Suchen   • Stizungsende Suchen   • Stizungsende Suchen   • Stizungsende Suchen   • Stizungsende Suchen   • Stizungsetz Suchen   • Stizungsetz Suchen   • Stizungsetz Suchen   • Stizungsetz Suchen   • Stizungsetz Suchen   • Stizungsetz Suchen   • Stizungsetz Suchen   • Stizungsetz Suchen |
|----------------------------------------------------------------------------------------------------|----------------------------------------------------------------------------------------------------|
| Next, click on "Suchen".                                                                                                    | CAMPUS-ROLLEN<br>• Rolle wechsein<br>• eCampus WebClient<br>• Abmeiden                                                                                                    |
| Step 2<br>On the student's grade<br>overview click on the link<br><u>Leistungsnachweis für ein</u><br><u>Modul nacherfassen</u> (sub-<br>sequently enter a module<br>achievement).                                                                                                 | Struktur Liste   EST STUDENT226 (108065302411)   Test Structures (108065302411)   Fachabachlusskombination PO-Version Fachsemester   TestfachB, Bachelor (zwei Fächer) mit Optionalbereich 2004 6 6   Germanistik, Promotion (Abschluss vorausgesetzt) 0 2017 2 2   Witschaft und Politik Ostasiens, Bachelor (ein Fach) 2017 2 2   Witschaft und Politik Ostasiens, Bachelor (ein Fach) 2017 2 2   Meistungsnachweis für eine Veranstaltung nacherfassen E-Mail an Test Student226 schreiben, Alles zuklagoen Pilfe Miteseatie zur Nacherfassung,                                                                                      |
| Step 3<br>You can<br>a. either search the sys-<br>tem for your module or<br>b. click on the link <u>Neuen</u><br><u>Leistungsnachweis</u><br><u>für Modul mit freier</u><br><u>Titeleingabe erfassen</u><br>(subsequently enter a<br>module achievement<br>with manual ata input). | Anmeldung: Zuordnung von Modulen zu Modul-Typen: Abschluss im Ausland, Bachelor (ein Fach); Bachelor (zwei Fächer) mit Optionalbereich; Diplom (Universität); Erste Prüfung; Master (ein Fach);<br>Sie können einen Leistungsnachweis mit Hilfe einer Vorlage oder frei eingeben. Wenn Sie eine Vorlage wünschen, können Sie nach vorhandenen Modultiteln suchen.<br>Auswahl Vorlage:<br>Titte:                                                                                                    |

### Step 4

### Enter the paper-based data into the form.

#### Notes

- a. The "Leistungsart" (type of achievement) for a module usually is a "Gesamtnote" (overall grade), which is automatically entered upon opening the form. Should another type of achievement be necessary, such as a "Modulabschlussprüfung", it can be entered instead.
- b. Achievements gained while on a study break or before being enrolled at the RUB need to be entered with the current date. Once you have filled all the necessary fields, click on "Speichern".
- c. If the achievement is a recognition, please select the appropriate reason. Please also indicate the origin of the achievement.

| LEISTUNGSNACHWEIS FU                                                                     | JR MODUL EDITIEREN                                                            |                                            |
|------------------------------------------------------------------------------------------|-------------------------------------------------------------------------------|--------------------------------------------|
| Modultitel deutsch *:                                                                    | Testmodul                                                                     |                                            |
| Modultitel englisch:                                                                     |                                                                               |                                            |
| Modulbeauftragte/Prüfer:                                                                 | Testdozent                                                                    |                                            |
| Leistungsart *:                                                                          | Gesamtnote                                                                    |                                            |
| Benotet *:                                                                               | ● Ja ○ Nein                                                                   |                                            |
| Note, wenn benotet:                                                                      | 2.3                                                                           |                                            |
| Bestanden *:                                                                             | ● Ja O Nein                                                                   |                                            |
| Notenskala *:                                                                            | DritteInoten (DritteInoten)                                                   |                                            |
| Kreditpunkte *:                                                                          | 7                                                                             |                                            |
| Prüfungsdatum bzw.<br>Anerkennungsdatum * **: b<br>(TT:.MM.JJJJ)                         | 31.01.2021                                                                    |                                            |
| ggf. Thema der Prüfung:<br>(intern; erscheint NICHT<br>auf dem Transcript<br>of Records) |                                                                               |                                            |
| Anerkannte Leistung:                                                                     |                                                                               |                                            |
| Herkunft Leistungsnachweis:                                                              |                                                                               |                                            |
| (wenn anerkannt;<br>erscheint auf dem<br>Transcript of Records)                          |                                                                               |                                            |
| Anerkennungsgrund:                                                                       |                                                                               |                                            |
| (intern; erscheint NICHT<br>auf dem Transcript<br>of Records)                            |                                                                               |                                            |
| * Pflichtfeld                                                                            |                                                                               |                                            |
| ** Der/die Studierende muss zu                                                           | diesem Zeitpunkt an der RUB immatrikuliert sein und zwar mit der korrekten Ko | ombination aus Abschluss, Fach und PO-Vers |
| Speichern Abbrechen                                                                      |                                                                               |                                            |
| Zurück                                                                                   |                                                                               |                                            |
|                                                                                          |                                                                               |                                            |
|                                                                                          |                                                                               |                                            |
|                                                                                          |                                                                               |                                            |
|                                                                                          |                                                                               |                                            |
| Modulspezifische Leistung                                                                | gsnachweise – keinem Studiengang zugeordnet                                   |                                            |

### Finished

You are being forwarded to the student's grade overview. The subsequently entered achievement can be found in the category "Modulspezifische Leistungsnachweise – keinem Studiengang zugeordnet" (module specific achievements – not assigned to a field of study). Click on the plus-symbol next to the achievement to expand it.

| ÷ | Titel                                                                                                    | СР | Note  | Notenskala  | Semester | Prüfungsdatum  |            | Sta | tus<br>P | Ŀ | Aktionen   |
|---|----------------------------------------------------------------------------------------------------|----|-------|-------------|----------|----------------|------------|-----|----------|---|------------|
| ÷ | Modul Einführung<br>Modulbeauftragte: Testdozent                                                                                                    |    |       |             |          |                |            |     |          |   |            |
|   | Modul Testmodul<br>Modulbeauftragte: Testdozent                                                                                                    |    |       |             |          |                |            |     |          |   |            |
|   | Gesamtnote                                                                                                    | 7  | 2,3 🥑 | DN          | WS 20/21 | 31.01.2021     | $\bigcirc$ | 0   | Θ        | 0 | Löschen    |
|   |                                                                                                    |    |       |             |          |                |            |     |          |   | Bestätigen |
|   | Titel                                                                                                    | CD | Note  | Notonekala  | Somostor | Drüfungedatum  |            |     | 2        | Ŀ | Aktionen   |
|   | The state of the state of the s |    | Note  | Noteriskala | Jemester | Fruidingsdatum | Status     |     |          |   | ANUOIICII  |

### Notes

- Course achievements can now be assigned to the subsequently entered module. An instruction can be found in our ShortGuide "Assigning course achievements to subsequently entered modules".
- Subsequently entered achievements need to be confirmed. An explanation can be found in our ShortGuide "Confirming subsequently entered achievements".
- Subsequently added course achievements can be confirmed before or after assigning them to a module.

For further information and instructions regarding Campus, please refer to our user support documents. You can find them on our support sites for university employees → www.rub.de/ecampus/campus Your eCampus-Team

Created by the eCampus-Team Status: 20.10.2020